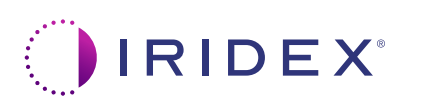

## Īsā pamācība: Cyclo G6<sup>®</sup> lāzera ar programmatūru Sweep Management un MicroPulse P3<sup>®</sup> padeves ierīces lietošana\*

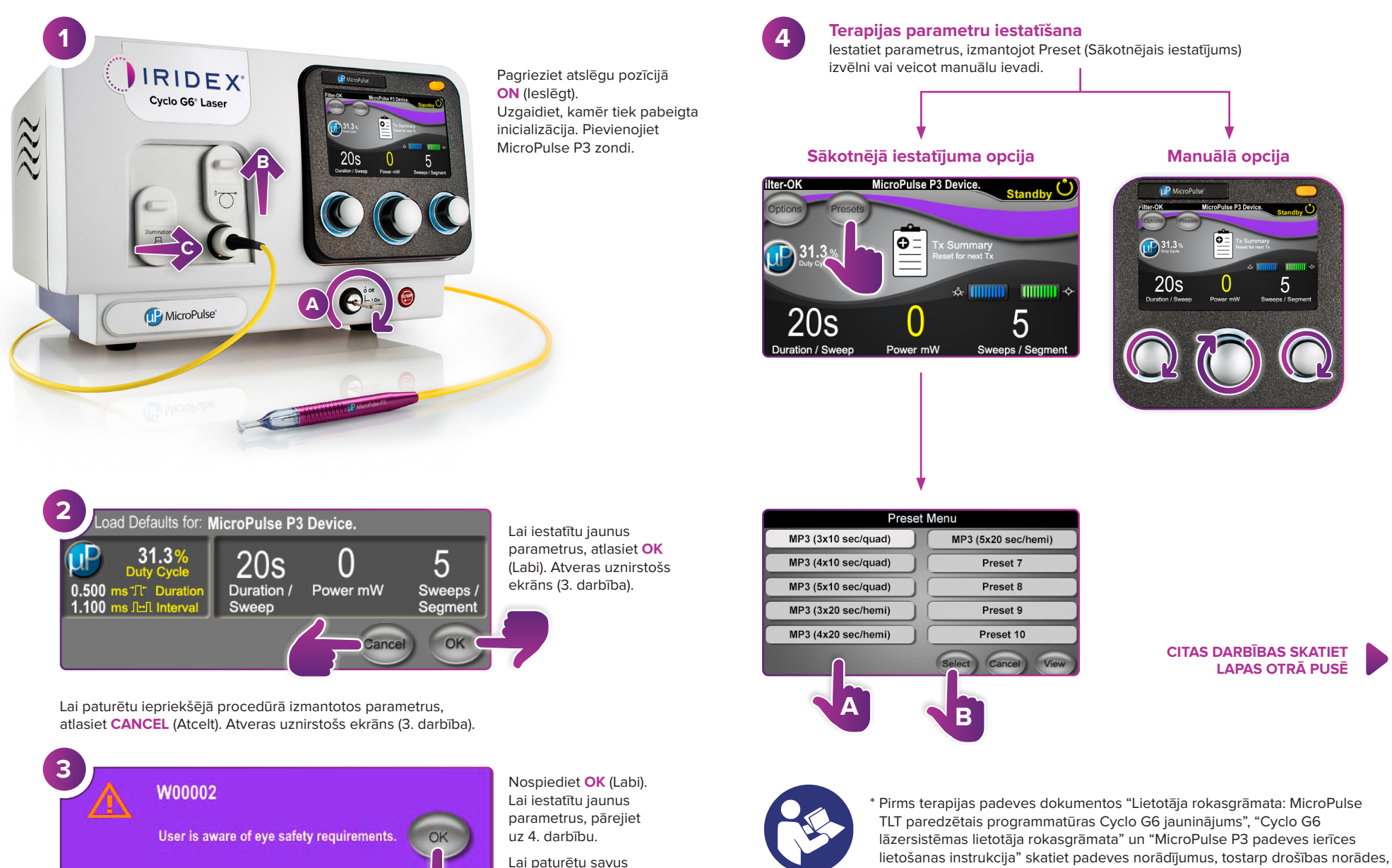

parametrus, pārejiet uz 5. darbību. brīdinājumus un piesardzības pasākumus.

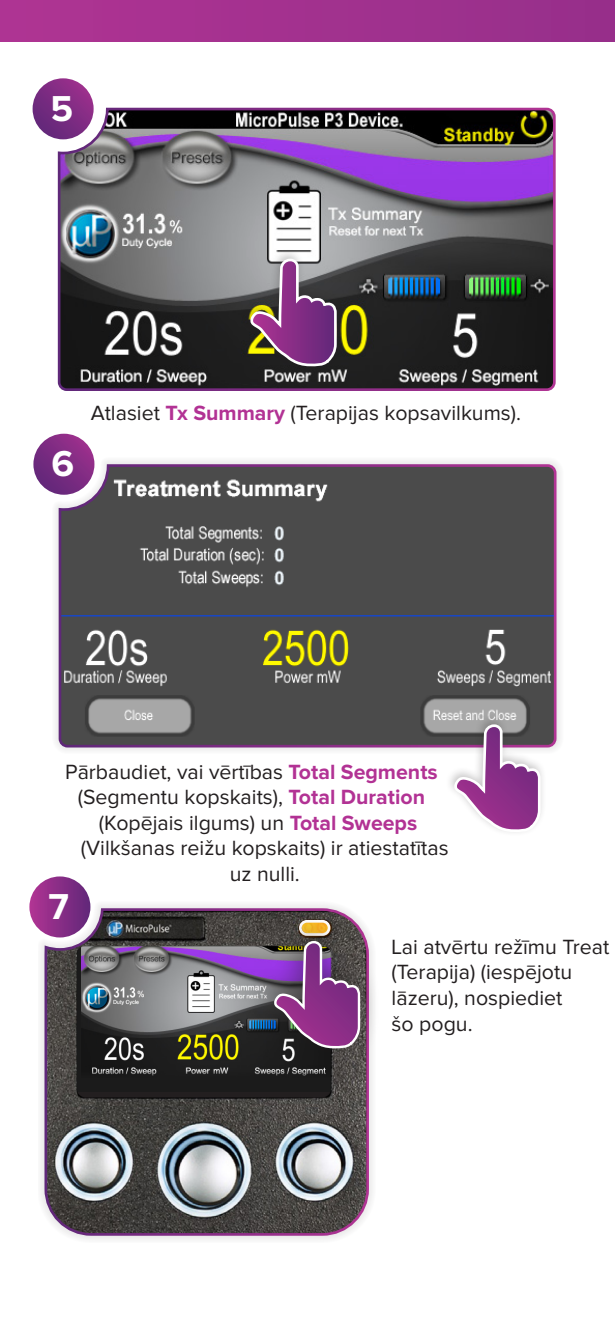

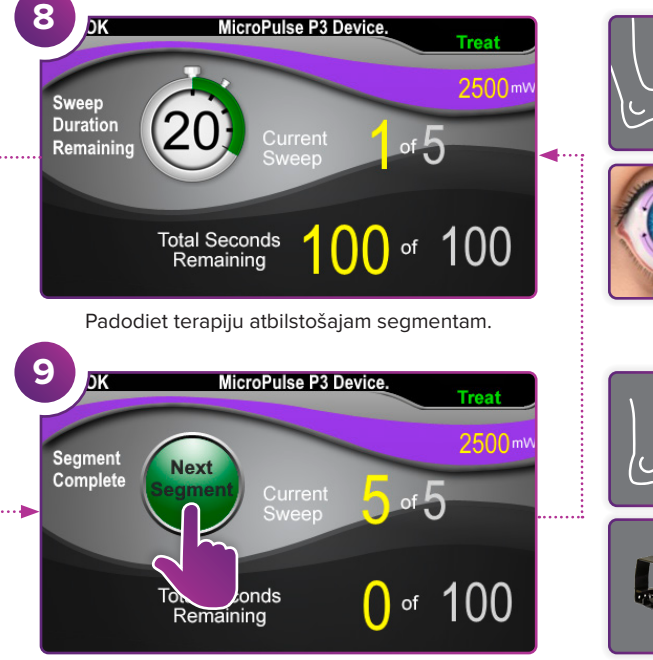

Nospiediet, lai atiestatītu vērtības. Lai apstrādātu nākamo segmentu, atkārtojiet 8. darbību. Kad terapija ir pabeigta, turpiniet ar 10. darbību.

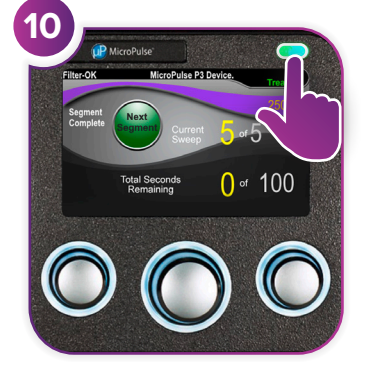

Pēc terapijas pabeigšanas nospiediet šo pogu, lai atvērtu režīmu Standby (Gaidstāve) (atspējot lāzeru).

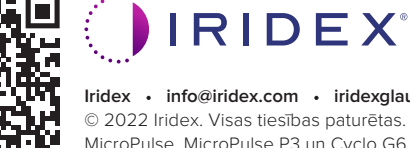

Iridex • info@iridex.com • iridexglaucoma.com © 2022 Iridex. Visas tiesības paturētas. Iridex, Iridex logotips, MicroPulse, MicroPulse P3 un Cyclo G6 ir Iridex reģistrētas preču zīmes. 88305-LV.A 02.2022

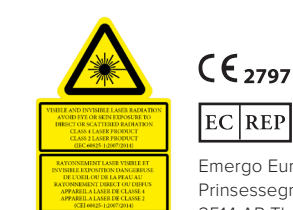

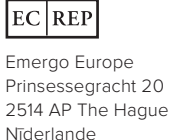

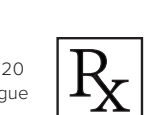

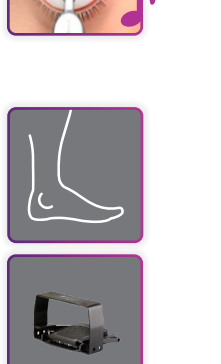

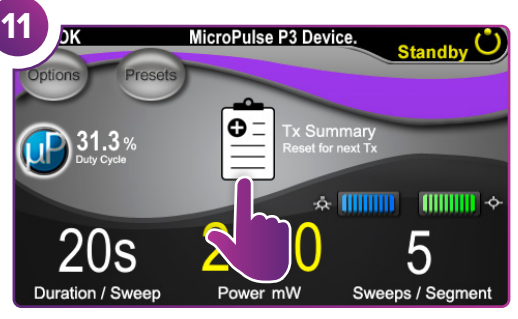

Nospiediet, lai skatītu terapijas kopsavilkumu.

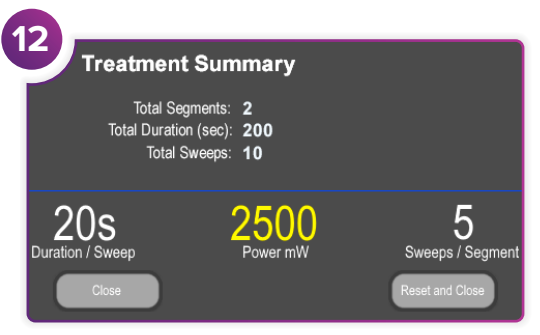

Pārskatiet terapijas kopsavilkumu.

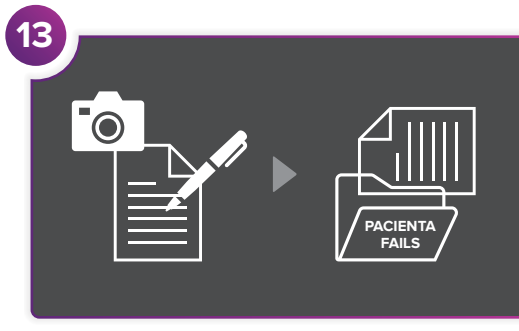

Reģistrējiet terapijas informāciju.

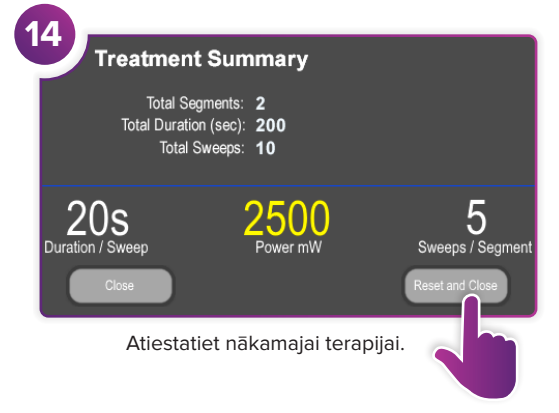